流感疫苗教育訓練數位學習課程認證說明

- 數 位 學 習:「e 等公務園」學習網(https://elearning.hrd.gov.tw) 課 程 平 台:「e 等公務園」學習網(https://elearning.hrd.gov.tw)
- **課 程 名 稱:一、**流感防治與疫苗接種政策(2小時) 二、疫苗冷運冷藏管理(1小時)
- **課 程 路 徑:**「e等公務園」→「我的學習中心」→「選課中心」→ 「傳染病防治數位學習課程」→
  - 一、「季節性流感」→「季節性流感」
  - 二、「疫苗之使用及管理」→「疫苗冷運冷藏管理」

**線上學習流程**:步驟一、加入會員

至「e等公務園」學習網註冊加入會員。請選擇適當 之身分別進行註冊,若非公務機關之公務/約、聘僱 人員,請選擇「一般民眾」。

步驟二、選課

登入「e 等公務園」學習網→上側選單「我的學習中 心」項下點選「選課中心」→左側選單展開「傳染 病防治數位學習課程」項下分別點選:

- (一)「季節性流感」→選修「流感防治與疫苗接種 政策」課程。
- (二)「疫苗之使用及管理」→選修「疫苗冷運冷藏管理」課程。
- 步驟三、上課

在同一畫面上側選單「我的學習中心」項下點選「我 的功課表」→點選前項選修課程「GO」進入學習→ 閱讀課程資訊→上側選單點選「開始上課」。

步驟四、進行測驗及問卷

學習結束後於上側選單點選「回到我的功課表」,點選「測驗」及「問卷」進行作答,測驗通過並完成 問卷者,即核予認證時數2小時。

步驟五、取得時數證明

上側選單「我的學習中心」項下點選「我的學習記錄」後→確認課程學習記錄及認證時數→以 Print Screen 功能擷取該畫面作為流感疫苗教育訓練課程 之認證時數證明。